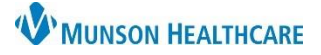

#### Cerner PowerChart Ambulatory EDUCATION

Menu

Review Orders For Potential Authorizations Task

Order Com.,

Ordered by

SYSTEM wh.

Task List

#### Home Sleep Testing Staff Workflow

Step 1: The provider orders the home sleep test.

#### **Step 2: Clerical Staff Process the Order and Schedule the Test**

After opening the patient's chart:

 Navigate to the Task List from the dark blue PowerChart Menu and check for the Review Orders for Potential Authorizations Task.
 If any the initial data and the the second data and the the second data and the the second data and the the second data and the the second data and the second data and the

Menu

Order

Nurse View

**Results Review** 

Documentation

2

Office/Clinic Task

Task retrieval completed

Display: All Active Orders

⊿ System Auto-Generated

\$

3

Referrals

9/1/2023 7:00 AM EDT

Status

ordered کی

Scheduled Date and Time Task Description

- If no authorization is needed, complete the Review Order for Potential Authorizations Task by clicking the yellow area next to the Task and selecting OK (a green check mark will display).
- If authorization is needed, navigate to Orders on the dark blue PowerChart Menu and locate the Review Orders for Potential Authorization Task order.
- 4. Right click on the order and select Modify.

| ⊿ System Auto-Generated | 1                                     |                       |
|-------------------------|---------------------------------------|-----------------------|
| 🛵 Ordered               | Review Orders For Potential Authoriza | ation Task Ordered by |
|                         | 10/17/22 11:40:52 EDT, Dx Afib        | Renew                 |
|                         | 4                                     | Modify 🗼              |
|                         |                                       | Сору                  |

Order Name/Details

Specimen Collect

~ ...

10/17/22 11:40:52 EDT, Dx Afib

Review Orders For Potential Authorization Tasl

5. Select **Order, Per Protocol/Policy/Existing Order** in the Ordering Physician window and click OK.

| Ordering Physician                                                              |
|---------------------------------------------------------------------------------|
| Order                                                                           |
| ○ Proposal                                                                      |
| *Physician name                                                                 |
| Test MD, Physician                                                              |
| *Order Date/Time                                                                |
| 09/05/2023 • V 1041 • EDT                                                       |
| *Communication type                                                             |
| Per Protocol/Policy/Existing Order                                              |
| Cosign Required<br>Verbal Order with Read Back<br>Written/Fax<br>Proposed Order |
| OK Cancel                                                                       |

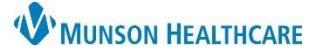

#### Cerner PowerChart Ambulatory EDUCATION

| 6. | Enter Prior                                      | Details for Review Orders F     Details ()     Order Comments   | For Potential Auth<br>Diagnoses | orization Task                             |                                        |
|----|--------------------------------------------------|-----------------------------------------------------------------|---------------------------------|--------------------------------------------|----------------------------------------|
|    | Authorization in the                             | CPT Modifier:<br>Requested Start Date/Time:                     | I<br>10/17/2022 ↓ ↓             | Priority EDT Special Instructions          | ×                                      |
|    | Order Details tab<br>and click <b>Orders For</b> | Research Account:                                               | ·                               |                                            |                                        |
|    | Signature.                                       | Quantity:<br>Duration from now to end point:                    |                                 | Resident<br>Supervising Physician          |                                        |
|    |                                                  | Prior Authorization Effective From Date:                        | **/**/****                      | EDT Prior Authorization Effective To Date: | ••/••/•••• • • • • • • • • • • • • • • |
|    |                                                  | Prior Authorization Number:                                     |                                 | Prior Authorization Location               |                                        |
|    |                                                  | Ambulatory Prior Authorization:<br>Special Instructions (auth): | · ·                             | Notes to Scheduler.<br>Future Order        | C Yes O No                             |
|    |                                                  | Ambulatory Auth Orig Order ID:                                  | 3802914857.                     |                                            |                                        |
|    |                                                  | Dx Table Orders For Nurse Review                                |                                 | 0                                          | Orders For Signature                   |

- 7. Click **Sign** to sign the modified order.
- 8. Complete the Review Orders for Potential Authorizations Task by navigating to the Task List located on the dark blue PowerChart Menu and clicking the yellow area next to the Review Order for Potential Authorization Task and selecting OK (a green check mark will display).

Sign

| Menu 🦱 🕴  | < >   | • •       | <b>f</b> | Task List   |     |               |                                     |
|-----------|-------|-----------|----------|-------------|-----|---------------|-------------------------------------|
| Task List | Offic | e/Clinic  | Task     |             |     |               |                                     |
|           | Task  | retrieval | comp     | leted       |     |               |                                     |
|           |       | Sch       | eduled   | Date and T  | ime | Task Descript | ion                                 |
|           | ~     | 9/1/      | 2023     | 7:00 AM EDT |     | Review Orders | s For Potential Authorizations Task |

- Schedule the patient for the SM Home Test appointment in Revenue Cycle. (Note: Please refer to the Appointment Scheduling Guide on the Clinical EHR Education website for more information).
- 10. Check the patient in when the appointment date/time arrives.

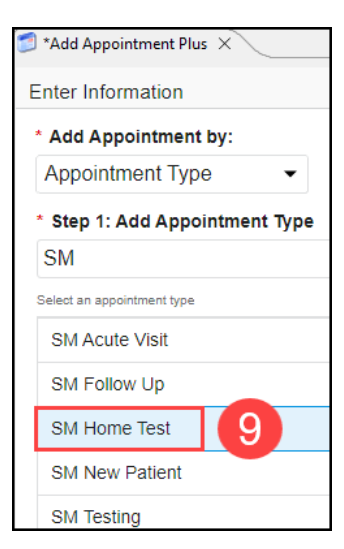

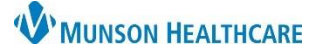

Cerner PowerChart Ambulatory EDUCATION

| Step 3: Clinica  | al Staff Prepares the Patient for Hom                                            | e Study                    |                                              |                                                |
|------------------|----------------------------------------------------------------------------------|----------------------------|----------------------------------------------|------------------------------------------------|
| After opening t  | he patient's chart:                                                              |                            |                                              |                                                |
| 1. Activat<br>a. | e the test order.<br>Navigate to the test order in the Order<br>PowerChart Menu. | s section of the dark blue | Menu<br>Results Review<br>Orders             | a<br>+ Add                                     |
| b.               | Right click on the Sleep Study order and select <b>Activate</b> .                |                            | D Home Sleep Apne<br>Sleep apnea<br>ht click | Renew<br>Modify<br>Copy<br>Suspend<br>Activate |
| с.               | Review the Details, Order Comments, a                                            | and Diagnoses.             |                                              |                                                |
| d.               | Click Orders for Signature.                                                      |                            |                                              |                                                |

| CPT Modifier                             |            | *        |     | Priority:                              | ~          |
|------------------------------------------|------------|----------|-----|----------------------------------------|------------|
| *Requested Start Date/Time:              | 09/05/2023 | ▲ ~ 1155 | EDT | Special Instructions:                  |            |
| Research Account:                        |            | *        |     |                                        |            |
| Quantity:                                |            |          |     | Resident:                              |            |
| Duration (In Minutes):                   |            |          |     | Supervising Physician:                 |            |
| Prior Authorization Effective From Date: | **/**/**** | × ~      | EDT | Prior Authorization Effective To Date: | **/**/**** |
| Prior Authorization Number:              |            |          |     | Prior Authorization Location:          |            |

- e. Click Sign.
- f. Click the Refresh button.
- g. The Order Status updates to Ordered when the order activation is complete.

|   | \$       | ₽? | Status  | Order Name/Details                            | *                                       | Order Com | Ordering Physician |
|---|----------|----|---------|-----------------------------------------------|-----------------------------------------|-----------|--------------------|
| ⊿ | Procedur | es |         |                                               |                                         |           |                    |
|   |          | દ~ | Ordered | SLEEP STUDY, UNATTE<br>09/05/23 11:55:00 EDT, | ENDED Home Sleep Apne<br>Dx Sleep apnea |           | Test MD, Physician |

- 2. Take the patient to the exam room.
- 3. Educate the patient on the hook up process, or complete the equipment hook up.
- $\ \ \, \text{Send the patient home and check them out.}$
- 5. Receive the equipment when the patient returns it and download the appropriate data.

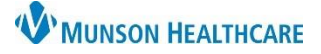

#### Cerner PowerChart Ambulatory EDUCATION

#### Step 4: Clerical/Clinical Staff Sends Results to the Provider

- 1. Scan the home sleep study report, and any other paper documentation, into the patient's chart using the testing encounter.
- Select the document Type: Sleep Disorder Diagnostic Study (Note: Follow the Scanned Documents & Signoff process).
- 3. Forward the document(s) to the reading provider.

| Tear Off            | zer 📷 Nur<br>Exit 💷 Ca | sing Assistant Organizer 🌇 Unit Clerk Or<br>Iculator 🎬 AdHoc IIIII Medication Adm | gan<br>ninis | itration 🔏 | PM Conver       | ; 😋 OBR  | A Forr   | ns 💘<br>part 🗔 | Commu  | s<br>inicate | - 13     | Patie |
|---------------------|------------------------|-----------------------------------------------------------------------------------|--------------|------------|-----------------|----------|----------|----------------|--------|--------------|----------|-------|
|                     |                        |                                                                                   |              |            |                 |          |          |                | •      |              |          |       |
|                     |                        | MRN:AD4173083                                                                     |              |            |                 | F        | IN:AD    | 000561         | 128607 |              |          |       |
| Sex:Ferr<br>Wt. Mea | P Add D                | ocument: HOPEDUTEST, WILLOW - AD41                                                |              | 183        |                 |          |          |                |        |              |          |       |
|                     |                        |                                                                                   |              |            |                 |          |          |                |        |              |          |       |
|                     | *Type:                 | Sleep Apnea Study                                                                 | ~            | 2          | *Author:        | Edson RN | N, Kelli |                |        |              | 9        |       |
|                     | *Date:                 | Sleep Apnea Study<br>Sleep Disorder Diagnostic Report                             | ^            | EDT        | Status:         | In Progr | ess      |                |        |              |          | 1     |
|                     | Subject                | Sleep Disorder Diagnostic Study                                                   |              |            |                 |          |          |                |        |              |          |       |
|                     | Associate              | Sleep Disorder Office/Clinic Note                                                 |              |            |                 |          |          |                |        |              |          |       |
|                     | Patient L              | Speech Therapy Progress Note                                                      |              |            |                 |          |          |                |        |              |          |       |
|                     | Arial                  | SPINE CERVICAL 2 V W/ FLEX + EXT<br>Spirometry Report                             |              | l e        | X 🗈 🖻 '         | B        | U        | 75             |        |              | <b>_</b> | a.[   |
|                     |                        | STERNOCLAVICULAR JOINT LT MIN 3 V                                                 |              | ~          | 00 El <b>46</b> |          | ≚.       | 2 0            |        |              |          | E     |

**Step 5**: The provider reads and documents the completed Study.